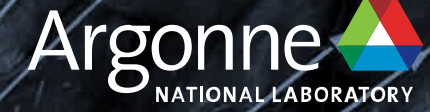

# GrogRack compute cluster: Getting Started

Bill Arnold Argonne Leadership Computing Facility arnoldw@anl.gov

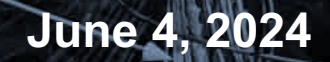

#### **OVERVIEW**

- System Overview
- Account access
- Steps to Login
- Environment setup
- Workflow
- Example programs

#### **GroqRack compute cluster**

https://www.alcf.anl.gov/alcf-ai-testbed

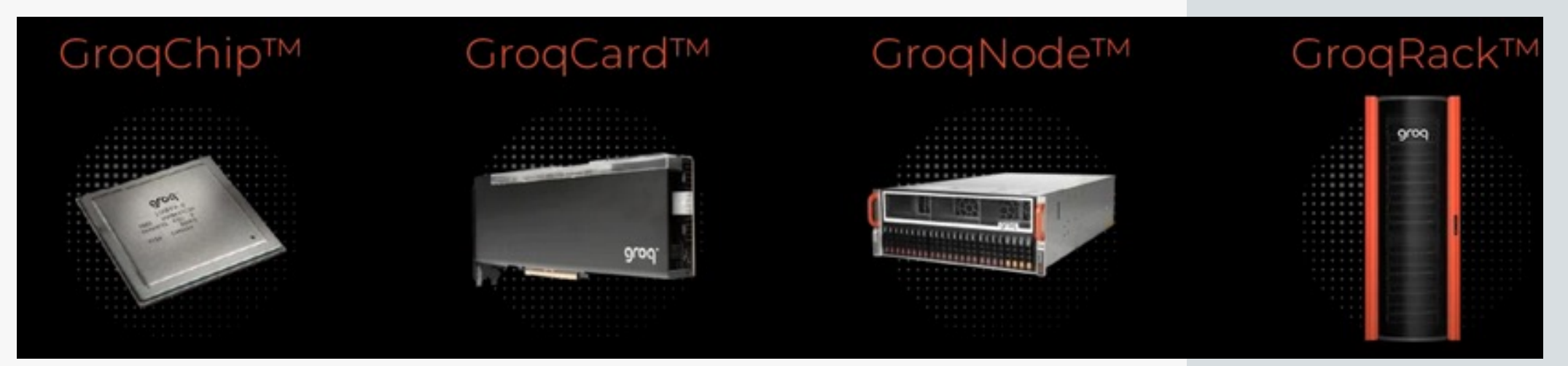

- 1 GroqRack
- 9 GroqNode servers
- 8 GroqCard accelerators per server node
- (1 GroqChip per card)
- Plus a controller
  - 3 Argonne Leadership Computing Facility

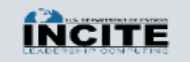

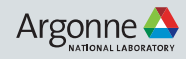

#### **ACCOUNT ACCESS**

#### • Step 1 : Request an ALCF account

Support Center ALCF Resources ALCF Website Argonne Argonne Leadership **ALCF Account and Project Management** Home **Request an Account** ALCF USER SUPPORT Reactivate an Account ACCOUNTS RELATED HELP: accounts@alcf.anl.gov Allocation Requests SUPPORT TICKETS: support@alcf.anl.gov TELEPHONE: Email accounts@alcf.anl.gov for the phone support number ALCF Passcode Token Help ALCF HELP DESK ADDRESS: Argonne Leadership Computing Facility 9700 S. Cass Avenue Building 240, #2129 Lemont. IL 60439

| Account Log In        |  |  |  |  |  |
|-----------------------|--|--|--|--|--|
| Username              |  |  |  |  |  |
| Forgot username?      |  |  |  |  |  |
| CRYPTOCard Passcode   |  |  |  |  |  |
| Token issues?         |  |  |  |  |  |
| LOGIN                 |  |  |  |  |  |
| Request a new account |  |  |  |  |  |
|                       |  |  |  |  |  |

Request an ALCF account on our <u>accounts page.</u>

Need an active project account.

#### Help: accounts@alcf.anl.gov

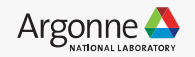

#### **ACCOUNT ACCESS**

- Step 2 : Login to ALCF account
- Step 3 : Request to Join project

#### Join project

Request to become a team member of an existing project.

| Available Projects                                                           |                                |                      |  |  |  |  |  |
|------------------------------------------------------------------------------|--------------------------------|----------------------|--|--|--|--|--|
| Click on the name of the project to add and remove proxies and team members. |                                |                      |  |  |  |  |  |
| groq_training Project Name ^                                                 | Filter by Title Title          | Filter by PI<br>PI 0 |  |  |  |  |  |
| grog training                                                                | Grog AI CE AI Testhed Training | Venkatram Vishwanath |  |  |  |  |  |

#### Request and view systems

Request to use additional systems.

 Available Resources

#### Join project under "aitestbed\_training".

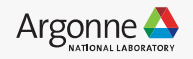

#### **Connection and Login**

• Step 3 : Login to a GroqNode server.

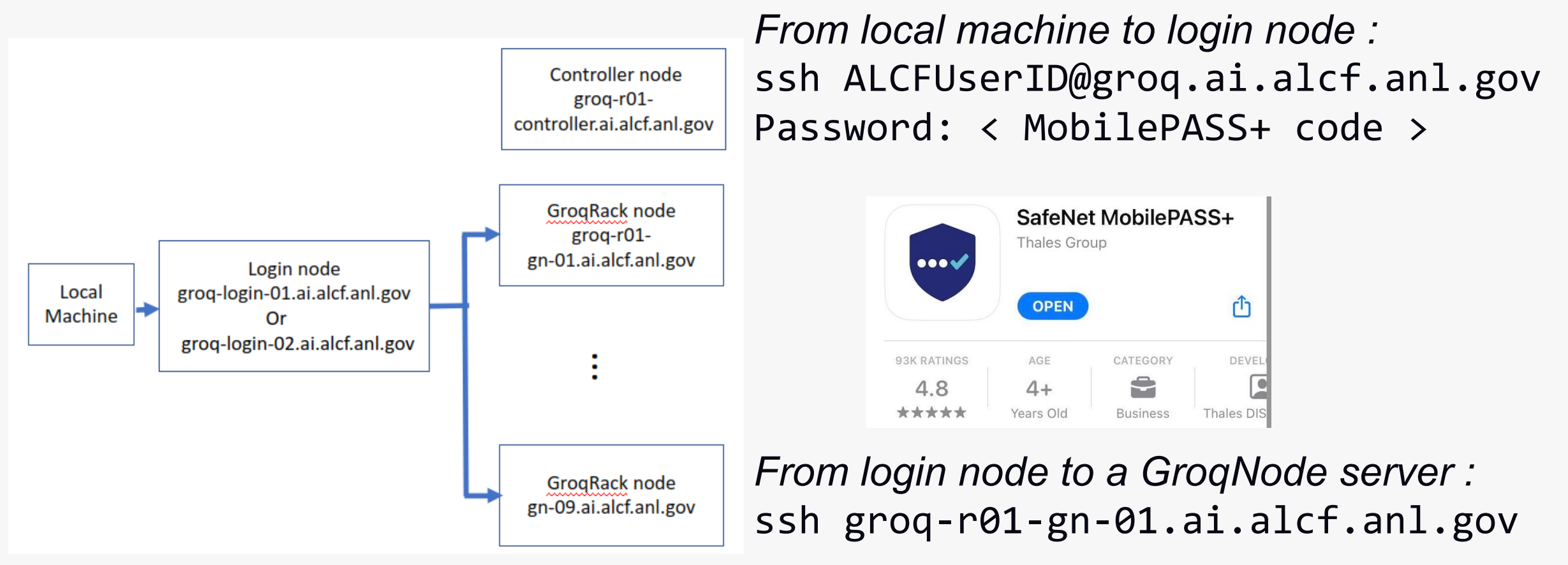

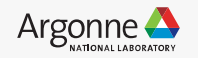

#### **Conda environment setup**

• Install conda if not already installed:

rm Miniconda3-latest-Linux-x86\_64.sh\*
wget https://repo.anaconda.com/miniconda/Miniconda3-latest-Linux-x86\_64.sh
bash Miniconda3-latest-Linux-x86\_64.sh
# answer y/yes to all prompts
# exit ssh session, then start a new ssh session
exit

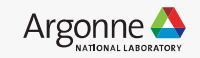

#### Create and activate a groqflow conda environment

export PYTHON\_VERSION=3.10.12
conda create -n groqflow python=\$PYTHON\_VERSION -y
conda activate groqflow

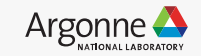

## **GroqFlow github repo**

• Clone the GroqFlow github repo :

```
cd ~/
git clone https://github.com/groq/groqflow.git
cd groqflow
```

• Activate groqflow conda environment :

conda activate groqflow

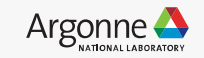

### Install groqflow into conda environment

• From <a href="https://docs.alcf.anl.gov/ai-testbed/groq/virtual-environments/">https://docs.alcf.anl.gov/ai-testbed/groq/virtual-environments/</a>

```
conda activate groqflow
# Alter this if you have cloned groqflow to some other location.
cd ~/groaflow
if [ -d "groqflow.egg-info" ]; then rm -r groqflow.egg-info; fi
pip install --upgrade pip
pip list --format=freeze > frozen.txt
pip install -r frozen.txt -e .
pushd .
cd demo helpers
if [ -d "groqflow_demo_helpers.egg-info" ]; then rm -r groqflow_demo_helpers.egg-info; fi
pip install -e .
popd
pip install soundfile
```

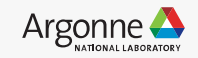

#### Workflow

- Jobs run using PBS Workload Manager and Job Scheduler
- The groqflow framework combines compilation and execution
  - Compiles are cached in ~/.cache/groqflow
  - Compile artifacts are in the cache dirs
  - Steps may also be done manually

(groqflow) \$ python distilbert.py 2> /dev/null
Building "distilbert"

- ✓ Exporting PyTorch to ONNX
- ✓ Optimizing ONNX file
- ✓ Checking for Op support
- ✓ Converting to FP16 Compiling model Assembling model

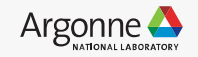

## Example program – minilm – batch mode

- Path : ~/groqflow/proof\_points/natural\_language\_processing/minilm
- Make a run\_minilmv2.sh script :

```
#!/bin/bash
# >>> conda initialize >>>
# !! Contents within this block are managed by 'conda init' !!
  conda setup="$(${HOME}'/miniconda3/bin/conda' 'shell.bash' 'hook' 2> /dev/null)"
if [ $? -eq 0 ]; then
    eval "$ conda setup"
else
    if [ -f "${HOME}/miniconda3/etc/profile.d/conda.sh" ]; then
        . "${HOME}/miniconda3/etc/profile.d/conda.sh"
    else
        export PATH="${HOME}/miniconda3/bin:$PATH"
    fi
fi
unset __conda_setup
# <<< conda initialize <<<</pre>
conda activate groqflow
cd ~/groqflow/proof_points/natural_language_processing/minilm
pip install -r requirements.txt
python minilmv2.py
```

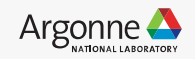

#### Running the inference sample in PBS batch mode

qsub -l groq\_accelerator=2 run\_minilmv2.sh

• Output will by default go to two files in the sample dir, with names like the following, where the suffix is the job id :

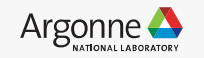

# Run a sample using PBS in interactive mode

qsub -IV -1 walltime=24:00:00 -1 groq\_accelerator=1

conda activate groqflow
cd ~/groqflow/proof\_points/natural\_language\_processing/minilm
pip install -r requirements.txt
python minilmv2.py

• Note: the number of chips needed is determined during the compile phase. The value can be found here:

\$ grep num\_chips\_used ~/.cache/groqflow/minilmv2/minilmv2\_state.yaml
num\_chips\_used: 1

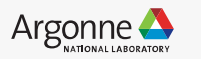

## **Utility commands**

• Qstat : view the PBS queue including running jobs.

| \$ qstat -w<br>Job id          | Name  | User     | Time Use S Queue |
|--------------------------------|-------|----------|------------------|
| 3276.groq-r01-controller<br>\$ | STDIN | username | 0 R workq        |

• Man pages are available for PBS commands.

```
# qdel - to delete (cancel) a job:
man qdel
# qhold - to hold a job
man qhold
```

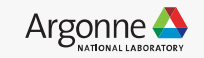

#### Important directory paths and links

- GroqFlow repo : https://github.com/groq/groqflow/
- Al Testbed User Guide
- Groq public documentation

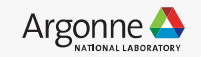